赵彪 2006-11-08 发表

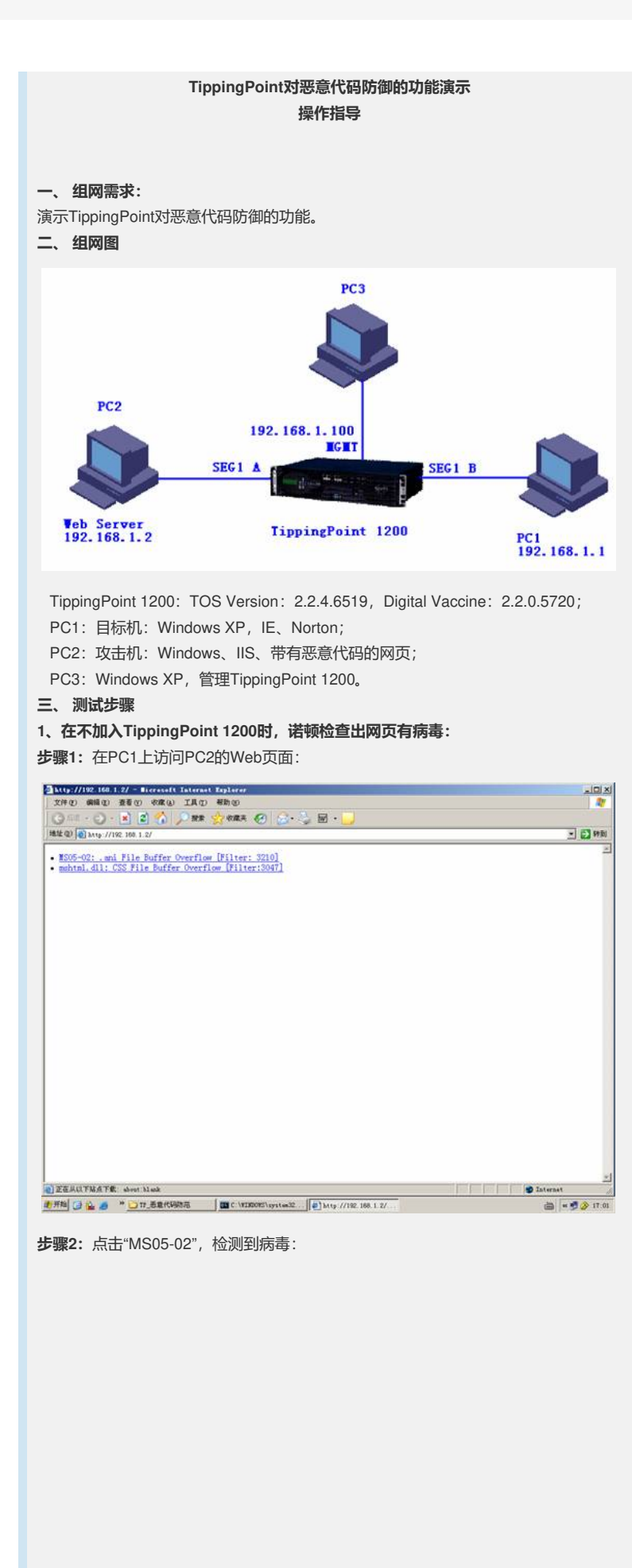

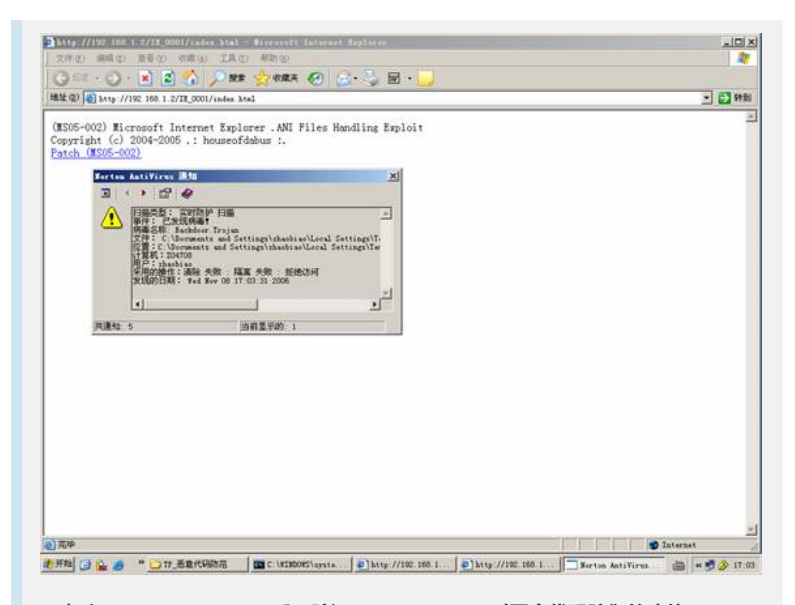

2、**加入TippingPoint 1200后,验证""TippingPoint对恶意代码防御的功能:** 步骤1:缺省情况下,过滤器"3210"启用

| 3210                                                           | 3210 Search (show all filters) |                   |                |              | First << >> Last<br>1 - 1 of 1 search results |  |
|----------------------------------------------------------------|--------------------------------|-------------------|----------------|--------------|-----------------------------------------------|--|
| Filter Ilame:                                                  | Segment                        | Control:          | Action:        | State:       | Function(s):                                  |  |
| 2210: HTTP: Windows Loadimage API Buffer<br>Overflow: ANI file | any                            | Category Settings | Block / Notify | Enabled      | 60                                            |  |
| Edit Selected 3210                                             | (show all filter               | Search            |                | per<br>First | r page: 10                                    |  |

步骤2: PC1攻击PC2, 由于经过了TP防御, 攻击失败

| http://192_168_1_2/ - Bicrosoft Internot Explorer                       |               |
|-------------------------------------------------------------------------|---------------|
| 文件化 機構化 養養化 秋康化 工具化 帮助化                                                 | A7            |
| 🕜 💷 · 🕑 · 🗷 🙆 🏠 🔎 🗱 ஜ 🟘 🛠 🎯 🍰 · 🌽 🖬 · 🗾                                 |               |
| 地位 ② 1 119-//192 100 1 2/                                               | - 🖸 特別        |
| - MODE-02: and Hile Buffer Onerflort [Hilton: 3210]                     | 2             |
| <ul> <li>mshtnl, dll: CSS File Buffer Overflow [Filter:3047]</li> </ul> |               |
|                                                                         |               |
|                                                                         |               |
|                                                                         |               |
|                                                                         |               |
|                                                                         |               |
|                                                                         |               |
|                                                                         |               |
|                                                                         |               |
|                                                                         |               |
|                                                                         |               |
|                                                                         |               |
|                                                                         |               |
|                                                                         |               |
|                                                                         |               |
|                                                                         |               |
|                                                                         |               |
|                                                                         |               |
|                                                                         |               |
|                                                                         |               |
|                                                                         | *1            |
| D ZERUFRAF& about black                                                 | S Internet    |
| ●开始 🕞 🏡 🍠 * 😋 17 長泉代明知亮 🛛 🗰 C. \#100095\xystex32 📦 http://192.188.1.2/  | 🚔 = 🖷 🤌 17.04 |

点击"MS05-02",页面很久不能弹出,说明被TP拦截:

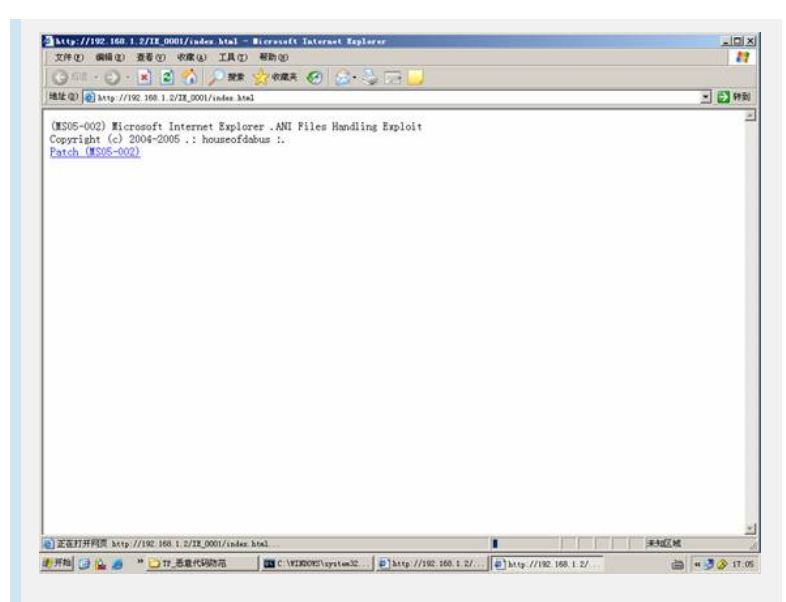

```
步骤3: 查看"Block"日志
```

| Log ID: | Date Time:             | Severity: | Filter Hame:                                                           | Protocol: | Segment:  | Source Address: | Dest Address:    | Packet Trace: | Hit Count |
|---------|------------------------|-----------|------------------------------------------------------------------------|-----------|-----------|-----------------|------------------|---------------|-----------|
| 111911  | 2006-11-08<br>16:07:56 | Critical  | 3210: HTTP:<br>Windows<br>Loadinage API<br>Buffer<br>Overflow ANI file | tcp       | Segment 1 | 192.168.1.2.80  | 192.168.1.1.2067 |               | 1         |
| 111910  | 2006-11-08<br>16:06:34 | Critical  | 3210: HTTP:<br>Windows<br>Loadinage API<br>Buffer<br>Overflow ANI file | tcp       | Segment 1 | 192.168.1.2:80  | 192.168.1.1:2066 |               | 1         |

**步骤4:** 查看攻击报告

| Top Ten Filters                     | Top Ten Filtern        |    |     |     |     | Reset |
|-------------------------------------|------------------------|----|-----|-----|-----|-------|
| filters                             | Filter 1095            | 14 |     |     |     |       |
| ttacks<br><u>Severity</u><br>Action | Filter 3210            | 3  |     |     |     |       |
| Protocol<br>Port: All               | Fater 2100             | 0  | _   |     |     |       |
| Port: Permit<br>Port: Block         |                        | 0  |     |     |     |       |
| Port: Misuse &<br>Abuse             |                        | 0  |     |     |     |       |
|                                     |                        | 0  |     |     |     |       |
|                                     |                        | •  |     |     |     |       |
|                                     |                        | 0  |     |     |     |       |
|                                     |                        | 0  |     |     |     |       |
|                                     | (based on looped entri |    | 25% | 50% | 75% | 100%  |